Making Everything Easier!"

**Pocket Edition** 

# Windows<sup>®</sup> 8 DUMMES

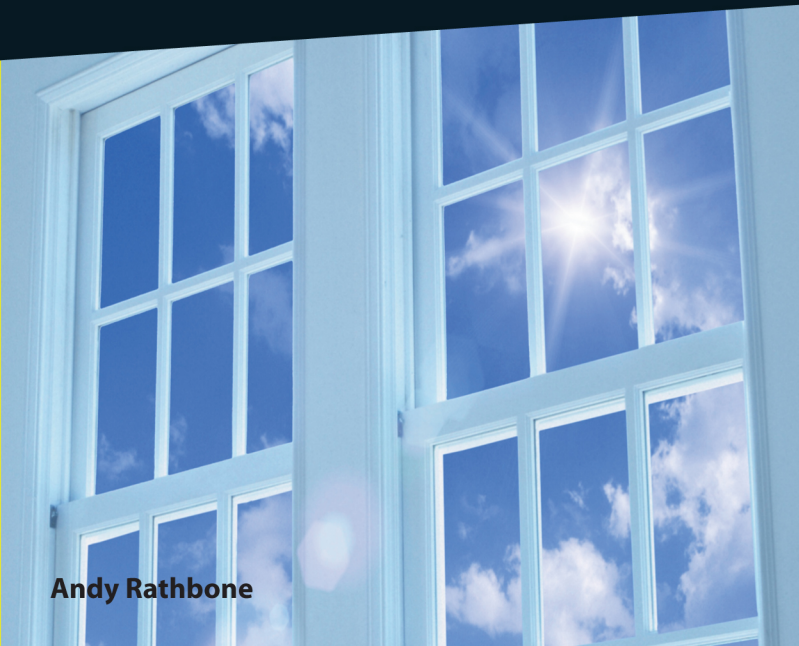

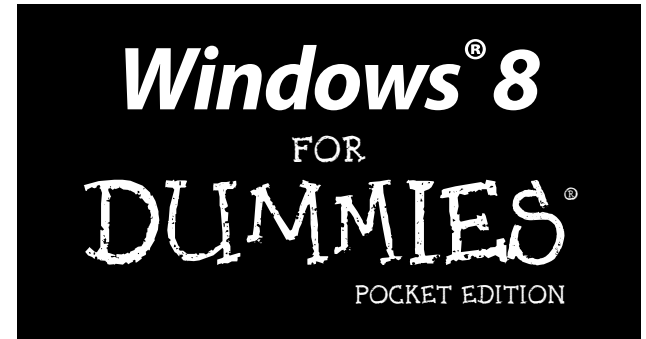

### by Andy Rathbone

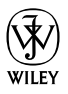

John Wiley & Sons, Inc.

#### Windows<sup>®</sup> 8 For Dummies<sup>®</sup>, Pocket Edition

Published by John Wiley & Sons, Inc. 111 River Street Hoboken, NJ 07030-5774

www.wiley.com

Copyright © 2012 by John Wiley & Sons, Inc., Hoboken, New Jersey

Published by John Wiley & Sons, Inc., Hoboken, New Jersey

Published simultaneously in Canada

No part of this publication may be reproduced, stored in a retrieval system or transmitted in any form or by any means, electronic, mechanical, photocopying, recording, scanning or otherwise, except as permitted under Sections 107 or 108 of the 1976 United States Copyright Act, without either the prior written permission of the Publisher, or authorization through payment of the appropriate per-copy fee to the Copyright Clearance Center, 222 Rosewood Drive, Danvers, MA 01923, (978) 750-8400, fax (978) 646-8600. Requests to the Publisher for permission should be addressed to the Permissions Department, John Wiley & Sons, Inc., 111 River Street, Hoboken, NJ 07030, (201) 748-6011, fax (201) 748-6008, or online at http://www.wiley.com/ go/permissions.

Trademarks: Wiley, the Wiley logo, For Dummies, the Dummies Man logo, A Reference for the Rest of Us!, The Dummies Way, Dummies Daily, The Fun and Easy Way, Dummies.com, Making Everything Easier, and related trade dress are trademarks or registered trademarks of John Wiley & Sons, Inc. and/or its affiliates in the United States and other countries, and may not be used without written permission. Windows is a registered trademark of Microsoft Corporation. All other trademarks are the property of their respective owners. John Wiley & Sons, Inc. is not associated with any product or vendor mentioned in this book.

LIMIT OF LIABILITY/DISCLAIMER OF WARRANTY: THE PUBLISHER AND THE AUTHOR MAKE NO REPRESENTATIONS OR WARRANTES WITH RESPECT TO THE ACCURACY OR COMPLETENESS OF THE CONTENTS OF THIS WORK AND SPECIFICALLY DISCLAIM ALL WARRANTIES, INCLUDING WITHOUT LIMITATION WARRANTIES OF FITNESS FOR A PARTICULAR PURPOSE. NO WARRANTY MAY BE CREATED OR EXTENDED BY SALES OR PROMOTIONAL MATERIALS. THE ADVICE AND STRATEGIES CONTAINED HEREIN MAY NOT BE SUITABLE FOR EVERY SITUATION. THIS WORK IS SOLD WITH THE UNDERSTANDING THAT THE PUBLISHER IS NOT ENGAGED IN RENDERING LEGAL, ACCOUNTING, OR OTHER PROFESSIONAL SERVICES. IF PROFESSIONAL DESISTANCE IS REQUIRED, THE SERVICES OF A COMPETENT PROFESSIONAL PERSON SHOULD BE SOUGHT. NEITHER THE PUBLISHER NOR THE AITHOR SHALL BE LIABLE FOR DAMAGES ARISING HEREFROM. THE FACT THAT AN ORGANIZATION OR WEESSITE IS REFERRED TO IN THIS WORK AS A CITATION AND/OR A POTENTIAL SOURCE OF FURTHER INFORMATION DOES NOT MEAN THAT THE AUTHOR OR THE PUBLISHER ENDORSES THE INFORMATION THE ORGANIZATION ON WEESSITE MAY PROVIDE OR RECOMMENDATIONS IT MAY MAKE. FURTHER, READERS SHOULD BE AWARE THAT INTERNET WEESSITES LISTED IN THIS WORK MAY HAVE CHANGED OR DISAPPEARED BETWEEN WHEN THIS WORK WAS WRITTEN AND WHEN IT IS READ.

For general information on our other products and services, please contact our Customer Care Department within the U.S. at 877-762-2974, outside the U.S. at 317-572-3993, or fax 317-572-4002.

For technical support, please visit www.wiley.com/techsupport.

Wiley publishes in a variety of print and electronic formats and by print-on-demand. Some material included with standard print versions of this book may not be included in e-books or in print-on-demand. If this book refers to media such as a CD or DVD that is not included in the version you purchased, you may download this material at http://booksupport.wiley.com. For more information about Wiley products, visit www.wiley.com.

ISBN 978-1-118-37166-4 (ppk); ISBN 978-1-118-51355-2 (ebk); ISBN 978-1-118-51360-6 (ebk); ISBN 978-1-118-51357-6 (ebk)

Manufactured in the United States of America

10 9 8 7 6 5 4 3 2 1

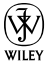

## About the Author

Andy Rathbone started geeking around with computers in 1985 when he bought a 26-pound portable CP/M Kaypro 2X. Like other nerds of the day, he soon began playing with null-modem adapters, dialing computer bulletin boards, and working part-time at Radio Shack.

He wrote articles for various techie publications before moving to computer books in 1992. He's written the Windows For Dummies series, Upgrading and Fixing PCs For Dummies, TiVo For Dummies, PCs: The Missing Manual, and many other computer books.

Today, he has more than 15 million copies of his books in print, and they've been translated into more than 30 languages. You can reach Andy at his website, www.andyrathbone.com.

## Author's Acknowledgments

Special thanks to Dan Gookin, Matt Wagner, Tina Rathbone, Steve Hayes, Nicole Sholly, Virginia Sanders, and Russ Mullen.

Thanks also to all the folks I never meet in editorial, sales, marketing, proofreading, layout, graphics, and manufacturing who work hard to bring you this book.

#### Publisher's Acknowledgments

We're proud of this book; please send us your comments at http://dummies.custhelp.com. For other comments, please contact our Customer Care Department within the U.S. at 877-762-2974, outside the U.S. at 317-572-3993, or fax 317-572-4002.

Some of the people who helped bring this book to market include the following:

#### Acquisitions and Editorial

Sr. Project Editor: Nicole Sholly Executive Editor: Steven Hayes Copy Editor: Virginia Sanders Technical Editor: Russ Mullen Editorial Manager: Jodi Jensen Editorial Assistant: Leslie Saxman Sr. Editorial Assistant: Cherie Case

Cover Photo: © imagewerks/ Getty Images

#### **Composition Services**

Project Coordinator: Sheree Montgomery

Layout and Graphics: Carl Byers, Carrie A. Cesavice, Tim Detrick

Proofreader: John Greenough

#### Publishing and Editorial for Technology Dummies

Richard Swadley, Vice President and Executive Group Publisher Andy Cummings, Vice President and Publisher Mary Bednarek, Executive Acquisitions Director Mary C. Corder, Editorial Director

#### Publishing for Consumer Dummies

Kathleen Nebenhaus, Vice President and Executive Publisher

#### **Composition Services**

Debbie Stailey, Director of Composition Services

# **Table of Contents**

| In | troduction                                                                                                    | 1                                                                    |
|----|----------------------------------------------------------------------------------------------------|----------------------------------------------------------------------|
| C  | napter 1: The New Start Screen                                                                                                    | 5                                                                    |
|    | What's New in Windows 8?                                                                                                    | 5                                                                    |
|    | Starting Windows 8                                                                                                    | 8                                                                    |
|    | Figuring Out the New Start Screen in Windows 8                                                                                                    | 17                                                                   |
|    | Exiting from Windows                                                                                                    | 30                                                                   |
| C  | napter 2: The Traditional Desktop                                                                                                    | 31                                                                   |
|    | Finding the Desktop                                                                                                    | 31                                                                   |
|    | Touching the Desktop on a Touchscreen                                                                                                    | 33                                                                   |
|    | Working with the Desktop                                                                                                    | 34                                                                   |
|    | Bellying Up to the Taskbar                                                                                                    | 46                                                                   |
| C  | hapter 3: Storage: Internal, External, and                                                                                                    |                                                                      |
| •  | in the Sky                                                                                                    | 51                                                                   |
|    | Browsing the File Explorer                                                                                                    | 52                                                                   |
|    |                                                                                                    |                                                                      |
|    | Getting the Lowdown on Folders and Libraries                                                                                                    | 54                                                                   |
|    | Peering into Your Drives, Folders, and Libraries                                                                                                    | 54<br>55                                                             |
|    | Getting the Lowdown on Folders and Libraries<br>Peering into Your Drives, Folders, and Libraries<br>Creating a New Folder                                                                                                    | 54<br>55<br>58                                                       |
|    | Getting the Lowdown on Folders and Libraries<br>Peering into Your Drives, Folders, and Libraries<br>Creating a New Folder<br>Renaming a File or Folder                                                                                                    | 54<br>55<br>58<br>59                                                 |
|    | Getting the Lowdown on Folders and Libraries<br>Peering into Your Drives, Folders, and Libraries<br>Creating a New Folder<br>Renaming a File or Folder<br>Selecting Bunches of Files or Folders                                                                                                    | 54<br>55<br>58<br>59<br>60                                           |
|    | Getting the Lowdown on Folders and Libraries<br>Peering into Your Drives, Folders, and Libraries<br>Creating a New Folder<br>Renaming a File or Folder<br>Selecting Bunches of Files or Folders<br>Getting Rid of a File or Folder                                                                                                    | 54<br>55<br>58<br>59<br>60<br>61                                     |
|    | Getting the Lowdown on Folders and Libraries<br>Peering into Your Drives, Folders, and Libraries<br>Creating a New Folder<br>Renaming a File or Folder<br>Selecting Bunches of Files or Folders<br>Getting Rid of a File or Folder<br>Copying or Moving Files and Folders<br>Wwith the two and DVDs                                                                                                    | 54<br>55<br>58<br>59<br>60<br>61<br>62                               |
|    | Getting the Lowdown on Folders and Libraries<br>Peering into Your Drives, Folders, and Libraries<br>Creating a New Folder<br>Renaming a File or Folder<br>Selecting Bunches of Files or Folders<br>Getting Rid of a File or Folder<br>Copying or Moving Files and Folders<br>Writing to CDs and DVDs<br>Working with Flash Drives and Memory Cards                                                                                                    | 54<br>55<br>58<br>59<br>60<br>61<br>62<br>64                         |
|    | Getting the Lowdown on Folders and Libraries<br>Peering into Your Drives, Folders, and Libraries<br>Creating a New Folder<br>Renaming a File or Folder<br>Selecting Bunches of Files or Folders<br>Getting Rid of a File or Folder<br>Copying or Moving Files and Folders<br>Writing to CDs and DVDs<br>Working with Flash Drives and Memory Cards<br>SkyDrive: Your Cubbyhole in the Clouds                                                          | 54<br>55<br>58<br>59<br>60<br>61<br>62<br>64<br>69<br>70             |
| C  | Getting the Lowdown on Folders and Libraries<br>Peering into Your Drives, Folders, and Libraries<br>Creating a New Folder<br>Renaming a File or Folder<br>Selecting Bunches of Files or Folders<br>Getting Rid of a File or Folder<br>Copying or Moving Files and Folders<br>Writing to CDs and DVDs<br>Working with Flash Drives and Memory Cards<br>SkyDrive: Your Cubbyhole in the Clouds                                                          | 54<br>55<br>59<br>60<br>61<br>62<br>64<br>69<br>70                   |
| CI | Getting the Lowdown on Folders and Libraries<br>Peering into Your Drives, Folders, and Libraries<br>Creating a New Folder<br>Renaming a File or Folder<br>Selecting Bunches of Files or Folders<br>Getting Rid of a File or Folder<br>Copying or Moving Files and Folders<br>Writing to CDs and DVDs<br>Working with Flash Drives and Memory Cards<br>SkyDrive: Your Cubbyhole in the Clouds<br>Iapter 4: Working with Apps                           | 54<br>55<br>58<br>59<br>60<br>61<br>62<br>64<br>69<br>70             |
| C  | Getting the Lowdown on Folders and Libraries<br>Peering into Your Drives, Folders, and Libraries<br>Creating a New Folder<br>Renaming a File or Folder<br>Selecting Bunches of Files or Folders<br>Getting Rid of a File or Folder<br>Copying or Moving Files and Folders<br>Writing to CDs and DVDs<br>Working with Flash Drives and Memory Cards<br>SkyDrive: Your Cubbyhole in the Clouds<br>Starting a Program or App<br>Adding and Deleting Appe | 54<br>55<br>58<br>59<br>60<br>61<br>62<br>62<br>64<br>69<br>70<br>75 |
| CI | Getting the Lowdown on Folders and Libraries<br>Peering into Your Drives, Folders, and Libraries<br>Creating a New Folder<br>Renaming a File or Folder<br>Selecting Bunches of Files or Folders<br>Getting Rid of a File or Folder<br>Copying or Moving Files and Folders<br>Writing to CDs and DVDs<br>Working with Flash Drives and Memory Cards<br>SkyDrive: Your Cubbyhole in the Clouds<br>Starting a Program or App<br>Adding and Deleting Apps | 54<br>55<br>59<br>60<br>61<br>62<br>64<br>69<br>70<br>75<br>75<br>79 |

| vi | Windows 8 For Dummies, Pocket Edition       |     |
|----|---------------------------------------------|-----|
|    | Chapter 5: Engaging the Social Apps         | 85  |
|    | Adding Your Social Accounts to Windows 8    | 86  |
|    | Understanding the Mail App                  | 89  |
|    | Sending and Receiving Files through E-Mail  | 99  |
|    | Managing Your Contacts in the People App    | 103 |
|    | Managing Appointments in Calendar           | 107 |
|    | Chatting through Messaging                  | 110 |
|    | Chapter 6: Getting Connected and Having Fun |     |
|    | through the Start Screen                    | 113 |
|    | Why Do I Need an ISP?                       | 114 |
|    | Connecting Wirelessly to the Internet       | 115 |
|    | Browsing Quickly from the Start Screen      | 118 |
|    | Playing Music from the Start Screen         | 119 |
|    | Taking Photos with the Camera App           | 123 |
|    | Viewing Photos from the Start Screen        | 125 |
|    | Chapter 7: Ten Things You'll Hate about     |     |
|    | Windows 8 (And How to Fix Them)             | 129 |
|    | I Want to Avoid the Start Screen!           | 129 |
|    | I Want to Avoid the Desktop!                | 130 |
|    | I Can't Copy Music to My iPod               | 132 |
|    | I Always Have to Sign In                    | 132 |
|    | The Taskbar Keeps Disappearing              | 134 |
|    | I Can't Keep Track of Open Windows          | 135 |
|    | I Can't Line Up Two Windows on the Screen   | 136 |
|    | It Won't Let Me Do Something Unless I'm an  |     |
|    | Administrator!                              | 136 |
|    | I Don't Know What Version of Windows I Have | 137 |
|    | My Print Screen Key Doesn't Work            | 138 |

## Introduction

. . . . . .

This Pocket Edition isn't intended to make you a whiz at Windows; instead, it dishes out chunks of useful computing information when you need them. You don't have to become a Windows 8 expert, you just need to know enough to get by quickly, cleanly, and with a minimum of pain so that you can move on to the more pleasant things in life.

Best of all, you can get what you need out of this book whether you're working on a touchscreen, laptop, or desktop computer.

## About This Book

. . . . .

Treat this book like you would a dictionary or other reference text. Turn to the page with the information you need and say, "Ah, so that's what they're talking about." Then put down the book and move on.

Instead of fancy computer jargon, this book covers the topics you're looking for in plain English. You don't have to memorize anything. Just turn to the appropriate page, read the brief explanation, and get back to work. Unlike other books, this one enables you to bypass the technical hoopla and still get your work done.

## How to Use This Book

When something in Windows 8 leaves you stumped, find the troublesome topic in this book's table of contents or index, turn to what you need, and then apply what you've read.

If you have to type something into the computer, you'll see easy-to-follow bold text like this:

Type Media Player into the Search box.

When I describe a key combination you should press, I describe it like this:

Press Ctrl+B.

This means to hold down your keyboard's Control key while pressing your keyboard's B key. Whenever I present a website address, I show it this way: www. andyrathbone.com.

## Tablet Owners Aren't Left Out

Although Windows 8 comes preinstalled on all new Windows computers, Microsoft not-so-secretly aims this bold new version of Windows at owners of *touch-screens*. Tablets, as well as some laptops and desktop monitors, come with screens you can control by touching them with your fingers.

If you're a new touchscreen owner, don't worry. This book explains where you need to touch, slide, or tap your finger in all the appropriate places. If you find yourself scratching your head over explanations aimed at mouse owners, remember these three touchscreen rules:

- ✓ When told to *click*, you should *tap*. Quickly touching and releasing your finger on a button is the same as clicking it with a mouse.
- When told to double-click, tap twice. Two touches in rapid succession does the trick.
- ✓ When told to right-click something, hold down your finger on the item. Then, when a little menu pops up, lift your finger. The menu stays put onscreen. (That's exactly what would have happened if you'd right-clicked the item with a mouse.) While you're looking at the pop-up menu, tap any of its listed items to have Windows carry out your bidding.

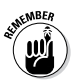

If you find touchscreens to be cumbersome while you're sitting at a desk, you can always plug a mouse and keyboard into your touchscreen tablet. They'll work just fine. In fact, they usually work better when working on the Windows desktop rather than the Start screen.

## Icons Used in This Book

It just takes a glance at Windows 8 to notice its *icons*, which are little push-button pictures for starting various programs. The icons in this book fit right in, and they're even a little easier to figure out.

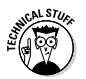

Watch out! This signpost warns you that technical information is coming around the bend.

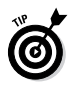

This icon alerts you about juicy information that makes computing easier: a method for keeping the cat from sleeping on top of your tablet, for example.

#### Windows 8 For Dummies, Pocket Edition

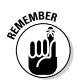

Don't forget to remember these important points. (Or at least dog-ear the pages so that you can look them up later.)

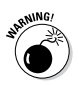

The computer won't explode while you're performing the delicate operations associated with this icon. Still, wearing gloves and proceeding with caution is a good idea.

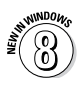

Are you moving to Windows 8 from an older Windows version? This icon alerts you to areas where Windows 8 works significantly differently from its predecessors.

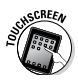

Controlled by your fingertip rather than a mouse and keyboard, a touchscreen is standard fare on tablets, as well as some newer laptops and desktop monitors. This icon appears next to information aimed directly at the touchy feely crowd.

## Where to Go from Here

Now, you're ready for action. Give the pages a quick flip and scan a section or two that you know you'll need later. Please remember, this is *your* book — your weapon against the computer nerds who've inflicted this whole complicated computer concept on you. Please circle any paragraphs you find useful, highlight key concepts, add your own sticky notes, and doodle in the margins next to the complicated stuff.

To access additional Windows 8 content, go to www. dummies.com/go/windows8. Occasionally, we have updates to our technology books. If this book does have technical updates, they will be posted at www. dummies.com/go/windows8fdupdates.

4

## Chapter 1

# **The New Start Screen**

. . . . . . . . . . .

. . . . . . . . . .

#### In This Chapter

- Finding out what's new in Windows 8
- Signing in to Windows 8
- Understanding the Start screen
- Getting used to the Charms bar
- Checking out the free apps
- Getting out of Windows 8

Windows 8 definitely changes up your Windows experience. It still comes with the traditional Windows desktop, but the new Start screen is creating all the excitement. The Start screen's large, colorful tiles offer quick stepping stones for checking e-mail, watching videos, and sampling Internet fare.

## What's New in Windows 8?

If you've worked with earlier versions of Microsoft Windows, get ready to toss away much of that hardearned knowledge. Windows 8 essentially starts from

#### 6 Windows 8 For Dummies, Pocket Edition

scratch in an attempt to please two camps of computer owners.

Some people are mostly *consumers*. They read e-mail, watch videos, listen to music, and browse the web, often while away from their desktop PC. Whether on the go or on the couch, they're consuming media (and popcorn).

Other people are mostly *creators*. They write papers, prepare tax returns, update blogs, edit videos, or, quite often, tap whichever keys their boss requires that day.

To please both markets, Microsoft broke Windows 8 into two very different modes:

- Start screen: For the on-the-go information grabbers, the Windows 8 Start screen fills the entire screen with large, colorful tiles that constantly update to show the latest stock prices, weather, e-mail, Facebook updates, and other tidbits. That information now appears before you touch a button. And *touch* is the keyword here: The Start screen is designed for *touchscreens* those screens controlled with your fingertip. But the Start screen now also appears on your desktop PC, not just on your phone or tablet computer (see Figure 1-1). Be prepared for some initial mouse awkwardness as you try to mimic a fingertip with your mouse pointer.
- ✓ Desktop tile: When it's time for work, head for the Start screen's *desktop* tile. The traditional Windows desktop appears, shown in Figure 1-2, bringing all its power — as well as its detailed, cumbersome menus.

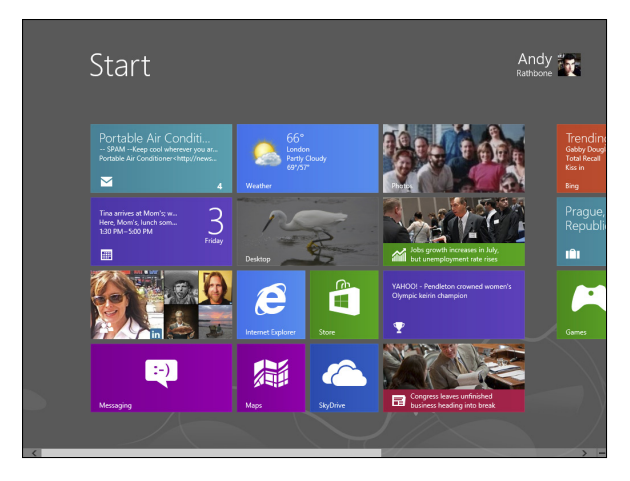

Figure 1-1: The newest version of Windows, Windows 8, comes preinstalled on most new PCs today.

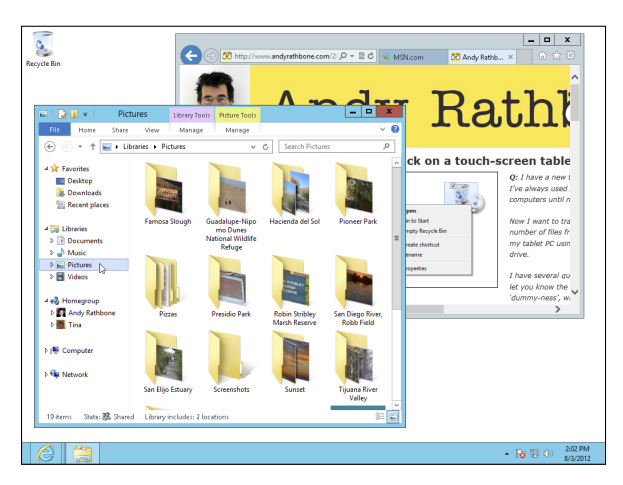

Figure 1-2: The Windows 8 desktop works much as it did in Windows 7, but without a Start button.